# Wstęp

Środowisko programistyczne Turbo Pascal, to połączenie kilku programów w jeden program. Środowisko to zawiera m.in. kompilator, edytor tekstu umożliwiający pisanie i poprawianie programów oraz specjalny program do usuwania usterek programowych (ang. debugger), który ponadto umożliwia śledzenie na ekranie wykonywania poszczególnych instrukcji programu. Edytor oprócz standardowych funkcji edycyjnych posiada również możliwość podświetlania składni, przez co program jest znacznie czytelniejszy. Poniższy rysunek przedstawia zintegrowane środowisko Borland Turbo Pascala 7.0.

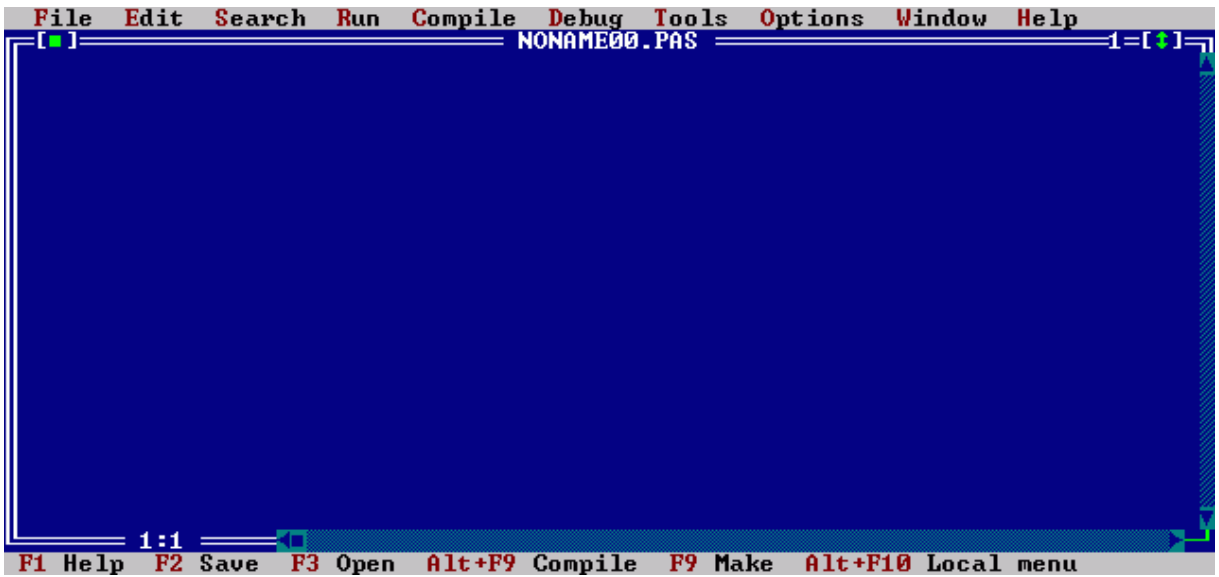

Rysunek przedstawia zintegrowane środowisko programistyczne Borland Turbo Pascal

### Otwarcie nowego dokumentu

Przy uruchomieniu środowiska programistycznego Turbo Pascal nowy dokument jest automatycznie tworzony – patrz rysunek 2.

W celu otwarcia nowego dokumentu, musisz wykonać następujące kroki:

♦ Wybierz menu FILE (Plik), a następnie polecenie NEW (Nowy) – patrz rysunek 1;

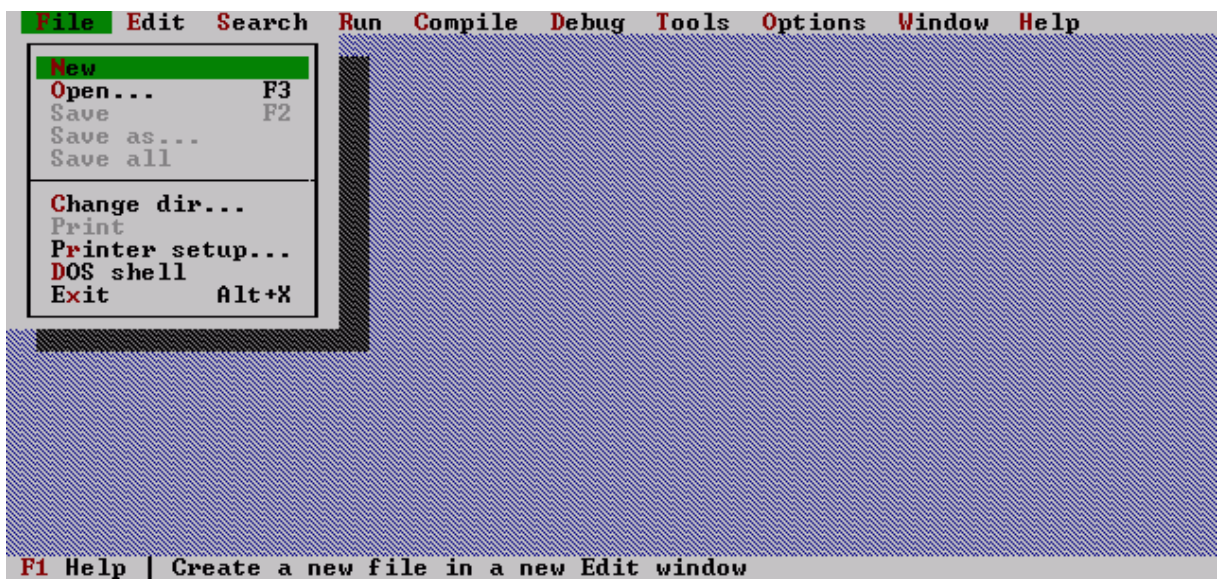

Rysunek 1. Widok wybranego polecenia New

 Po wykonaniu tego polecenia, zobaczysz otwarty nowy dokument o domyślnej nazwie "NONAME00.PAS" – patrz rysunek 2;

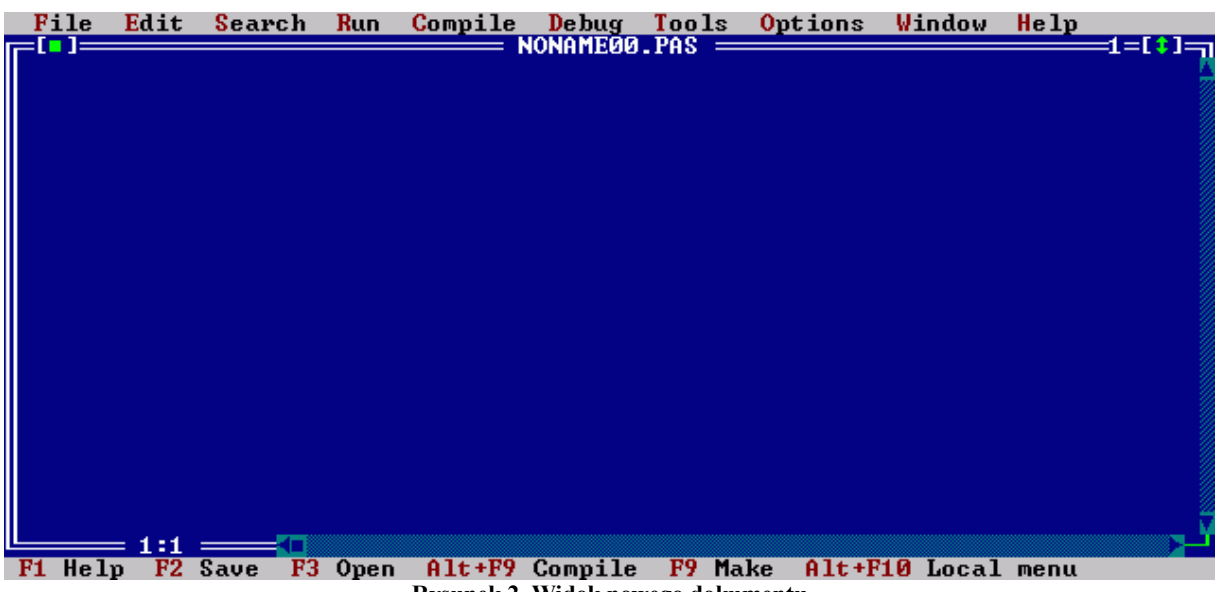

Rysunek 2. Widok nowego dokumentu

Teraz możesz zacząć pisać program.

### Wczytanie pliku z dysku

W celu wczytania pliku z kodem źródłowym, musisz wykonać następujące kroki:

 Naciśnij klawisz funkcyjny F3 lub wybierz menu FILE (Plik), a następnie polecenie OPEN (Otwórz) – patrz rysunek 1;

|   | File          | Edit            | Sear   | ch     | Run  | Compile  | Debug     | Tools    | <b>O</b> ptions | Window | Help |          |
|---|---------------|-----------------|--------|--------|------|----------|-----------|----------|-----------------|--------|------|----------|
|   | New           |                 |        |        |      |          | TOMHTIEUE | л.гна —  |                 |        |      | -1-1+1-1 |
|   | Open<br>Save  |                 | F<br>F | 3<br>2 |      |          |           |          |                 |        |      |          |
|   | Save          | as              |        |        |      |          |           |          |                 |        |      |          |
|   | Jave          | a11             |        |        |      |          |           |          |                 |        |      |          |
|   | Chang<br>Prin | ge dir<br>t     |        |        |      |          |           |          |                 |        |      |          |
|   | Prin<br>DOS   | ter se<br>shell | tup    | •      |      |          |           |          |                 |        |      |          |
|   | Exit          |                 | Alt+   | X      |      |          |           |          |                 |        |      |          |
| Π |               |                 |        |        |      |          |           |          |                 |        |      |          |
|   |               |                 |        |        |      |          |           |          |                 |        |      |          |
|   |               |                 |        |        |      |          |           |          |                 |        |      |          |
|   |               |                 |        |        |      |          |           |          |                 |        |      |          |
|   |               |                 |        |        |      |          |           |          |                 |        |      |          |
| Ľ |               | = 1:1           |        |        |      |          |           |          |                 |        |      | ۲_       |
| 1 | <b>'1</b> Hel | p Lo            | cate 🗉 | and    | open | a file : | in an Ed  | lit wind | ow              |        |      |          |

Rysunek 1. Widok wybranej opcji Open

Będąc w oknie Open a File (Otwórz plik) wybierz plik np. "imiona.pas" – patrz rysunek 2;

| ame<br>IMIONA.PAS Open<br>iles<br>GREP2MSG.PAS<br>IMIONA.PAS<br>PRNFLTR.PAS<br>TESTER#.PAS<br>TESTER.PAS<br><br>Cancel<br>Help | =[∎]=           | = Open a File ====== |
|----------------------------------------------------------------------------------------------------|-----------------|----------------------|
| Files<br>GREP2MSG.PAS<br>IMIONA.PAS<br>PRNFLTR.PAS<br>TESTER#.PAS<br>TESTER.PAS<br><br>Help                                    | AME             | Over -               |
| GREP2MSG.PAS<br>IMIONA.PAS<br>PRNFLTR.PAS<br>TESTER#.PAS<br>IESTER.PAS<br>                                                     |                 | • • • pen            |
| PRNFLTR.PAS<br>TESTER#.PAS<br>TESTER.PAS<br>                                                                                   | GREP2MSG.PAS    | Replace              |
| TESTER#.PAS<br>TESTER.PAS<br>                                                                                                  | PRNFLTR - PAS   |                      |
| > Cancel Help                                                                                                    | TESTER.PAS      |                      |
|                                                                                                    | >               | Cancel               |
|                                                                                                    | 1               | Help                 |
| C:\TP\BIN\*.PAS                                                                                                    | C:\TP\BIN\*.PAS |                      |
| IMIONA_PAS 819 Oct 25, 2007 1=22pm                                                                                             | IMIONA_PAS 819  | 0ct 25, 2007 1:22pm  |

Rysunek 2. Widok okna Open a File

Po wybraniu pliku naciśnij klawisz ENTER lub kliknij na przycisk OPEN (Otwórz), co spowoduje wczytanie kodu źródłowego wybranego pliku – rysunek 3;

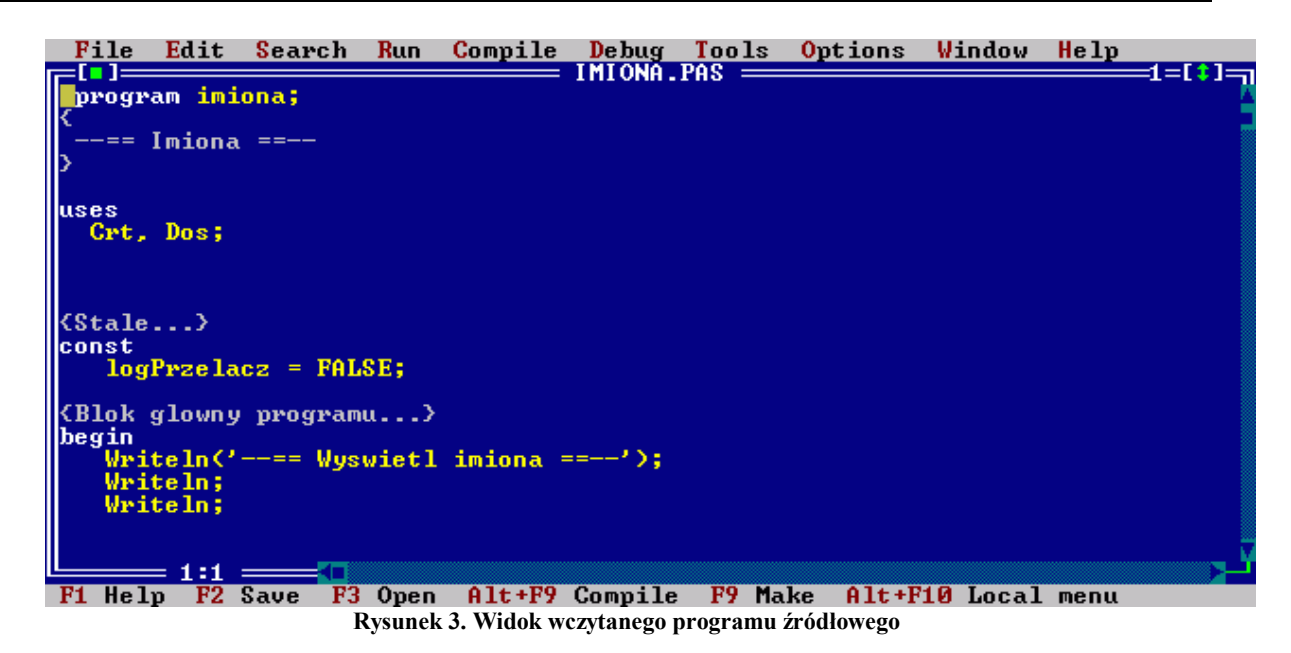

Teraz możesz uruchomić program naciskając kombinację klawiszy CTRL+F9.

# Zapisanie pliku na dysku twardym

W celu zapisania kodu źródłowego na dysku, musisz wykonać następujące kroki:

 Naciśnij klawisz funkcyjny F2 lub wybierz menu FILE (Plik), a następnie polecenie SAVE (Zapisz) – rysunek 1;

| File Edit                                                               | Search                            | Run                | Compile                    | Debug                 | Tools                  | <b>O</b> ptions | Window | Help |          |
|-------------------------------------------------------------------------|-----------------------------------|--------------------|----------------------------|-----------------------|------------------------|-----------------|--------|------|----------|
| New<br>Open<br>Save<br>Save as<br>Save all                              | F3<br>F2                          |                    | N                          | UNHILUU               | . 183 —                |                 |        |      | -1-1*1-1 |
| Change din<br>Print<br>Printer se<br>DOS shell<br>Exit                  | *<br>*tup<br>Alt+X                |                    |                            |                       |                        |                 |        |      |          |
| logPrzela<br>(Blok glowny<br>begin<br>Writeln('<br>Writeln;<br>Writeln; | acz = FAL<br>y program<br>'== Wys | SE;<br>u}<br>wietl | imiona =                   | ');                   |                        |                 |        |      |          |
| F1 Help   Sa                                                            | ave the f                         | <b>ile i</b><br>R  | n the act<br>Sysunek 1. Wi | ive Edi<br>idok wybra | t windo<br>nej opcji S | w<br>Save       |        |      | <u> </u> |

Będąc w oknie Save File As (Zapisz plik jako) w polu edycyjnym "Save file as" wpisz nazwę zapisywanego pliku np. "imiona.pas" – rysunek 2;

| Save file as imiona                                               | -           | ОК          |
|-------------------------------------------------------------------|-------------|-------------|
| Files<br>GREP2MSG.PAS<br>PRNFLTR.PAS<br>TESTER#_PAS<br>TESTER.PAS |             |             |
| \<br>50                                                           |             | Cancel Help |
| C:\TP\BIN\*.PAS<br>GREP2MSG.PAS 1335                              | 5 Nov 3, 19 | 92 8:00an   |

Rysunek 2. Widok okna "Save File As"

 Naciśnij klawisz ENTER lub kliknij na przycisk OK, co spowoduje zapisanie kodu źródłowego na dysku pod podaną nazwą;

Po zapisaniu pliku z kodem źródłowym na dysku, będzie go można w przyszłości zmodyfikować lub poprawić.

#### Wyszukanie tekstu

W celu wyszukania ciągu znaków, musisz wykonać następujące kroki:

Naciśnij kombinację klawiszy CTRL+Q F lub wybierz menu SEARCH (Szukaj), a następnie polecenie FIND (Znajdź) – rysunek 1;

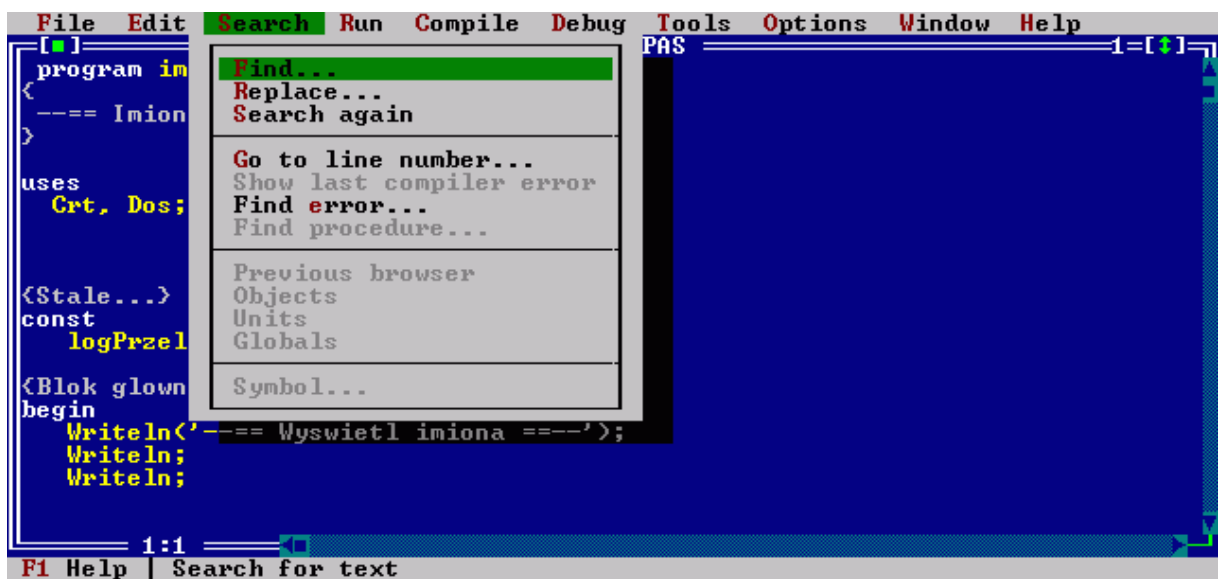

Rysunek 1. Widok wybranej opcji Find

Będąc w oknie Find (Znajdź) w polu edycyjnym "Text to find" (Wyszukaj tekst) wpisz wyraz, który chcesz znaleźć np. "else" – rysunek 2;

| Fi<br>Text to find else                                                      | nd                                            |
|------------------------------------------------------------------------------|-----------------------------------------------|
| Options<br>[]]Case sensitive<br>[]]Whole words only<br>[]]Regular expression | Direction<br>(•) Forward<br>( ) Backward      |
| Scope<br>(•) Global<br>( ) Selected text                                     | Origin<br>(•) From cursor<br>( ) Entire scope |
| OK                                                                           | Cancel Help                                   |

Rysunek 2. Widok okna Find

Naciśnij klawisz ENTER lub kliknij na przycisk OK, co spowoduje wyszukanie podanego tekstu (jeżeli znajduję się on w szukanym kodzie źródłowym) – rysunek 3;

| F         | ile | Edit             | Searc                  | հ <mark>R</mark> un | Compile     | Debug       | Tools      | <b>O</b> ptions | Window   | Help | 1 1 4 1  |
|-----------|-----|------------------|------------------------|---------------------|-------------|-------------|------------|-----------------|----------|------|----------|
| I۲        | if  | (logPi           | zelacz                 | = TRUE              | ) then      |             | гна —      |                 |          |      | -1-1+1-1 |
|           | beg | in<br>(Maala)    |                        |                     |             |             |            |                 |          |      |          |
|           |     | vnesk)<br>Vritel | le/<br>In('Dam         | ian'):              |             |             |            |                 |          |      |          |
|           |     | <b>rite</b>      | ln ('Dar               | ek');               |             |             |            |                 |          |      |          |
|           |     | rite             | ln (' Jan              | ek');               |             |             |            |                 |          |      |          |
|           |     | write]           | lnC'Mar<br>lnC'Mir     | ek');               |             |             |            |                 |          |      |          |
|           |     | write]           | Ln ( ' Rob             | ert');              |             |             |            |                 |          |      |          |
|           | end |                  |                        |                     |             |             |            |                 |          |      |          |
|           | beg | ⊴<br>in          |                        |                     |             |             |            |                 |          |      |          |
|           | Ĩ   | (Zens)           | kie>                   |                     |             |             |            |                 |          |      |          |
|           |     | write<br>Juitel  | LnC'Ann<br>InC'Ela     | a');<br>/):         |             |             |            |                 |          |      |          |
|           |     | write]           | In (' Gab              | rysia')             | ;           |             |            |                 |          |      |          |
|           |     | rite             | In ('Jad               | wiga');             |             |             |            |                 |          |      |          |
|           |     | write<br>Writel  | ln (' Ken<br>In (' Ter | 1a');<br>esa'):     |             |             |            |                 |          |      |          |
|           | end | ;                |                        |                     |             |             |            |                 |          |      |          |
|           |     | 24.0             |                        |                     |             |             |            |                 |          |      | , V      |
| <b>F1</b> | Hel | D F2             | Save                   | F3 Open             | Alt+F9      | Compile     | F9 Mal     | ke Alt+F        | 10 Local | menu |          |
|           |     |                  |                        | Rys                 | unek 3. Wid | ok odszukan | ego tekstu | "else"          |          |      |          |

Uwaga: Jeżeli szukany wyraz zostanie odnaleziony, to zostanie on podświetlony szarym

kolorem, natomiast czcionka będzie koloru niebieskiego.

W celu kontynuowania wyszukiwania kolejnego wystąpienia podanego wyrazu, musisz nacisnąć kombinację klawiszy **CTRL+L**. Jeżeli szukany ciąg nie zostanie odnaleziony, zostaniesz przez program o tym poinformowany – rysunek 4.

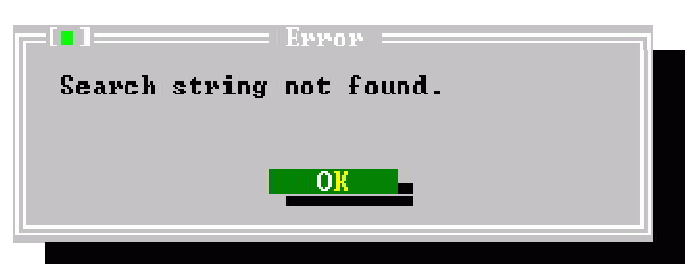

Rysunek 4. Widok okna informującego o nie znalezieniu szukanego ciągu znaków

Komunikat "Search string not found." oznacza "Szukany ciąg znaków nie został znaleziony.".

## Zamiana tekstu na inny tekst

W celu wyszukania ciągu znaków, musisz wykonać następujące kroki:

Naciśnij kombinację klawiszy CTRL+Q A lub wybierz menu SEARCH (Szukaj), a następnie polecenie REPLACE (Zamień) – rysunek 1;

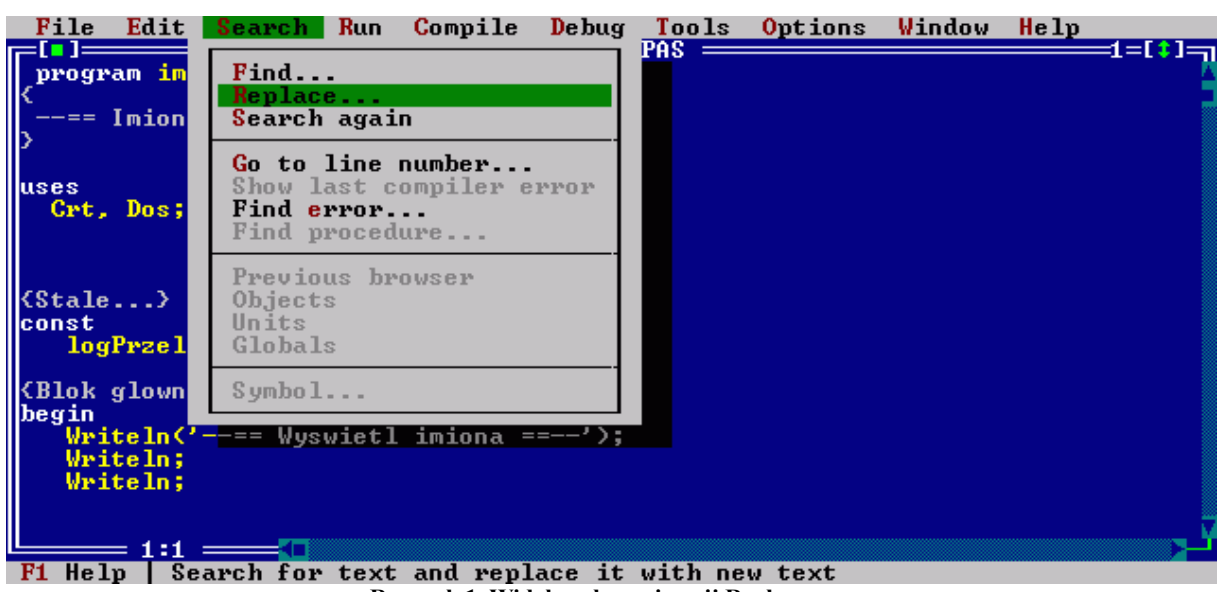

Rysunek 1. Widok wybranej opcji Replace

Będąc w oknie Replace (Zamień) w polu edycyjnym "Text to find" (Wyszukaj test) wpisz wyraz, który chcesz znaleźć np. "Marek". Natomiast w polu edycyjnym "New text" (Nowy tekst) wpisz np. "Andrzej" – rysunek 2;

| [ <b>_]</b> Repla                                                                                         | ce                                            |
|----------------------------------------------------------------------------------------------------|-----------------------------------------------|
| Text to find Marek                                                                                        | 1                                             |
| New text Andrzej                                                                                          |                                               |
| Options<br>[]] Case sensitive<br>[]] Whole words only<br>[]] Regular expression<br>[X]] Prompt on replace | Direction<br>(•) Forward<br>( ) Backward      |
| Scope<br>(-) Global<br>( ) Selected text                                                                  | Origin<br>(-) From cursor<br>( ) Entire scope |
| OK Change all                                                                                             | Cancel Help                                   |

Rysunek 2. Widok okna Replace

Następnie kliknij na przycisk Change all (Zmień wszystko), co spowoduje wyświetlenie okna z prośbą o potwierdzenie zmiany szukanego tekstu na inny – rysunek 3;

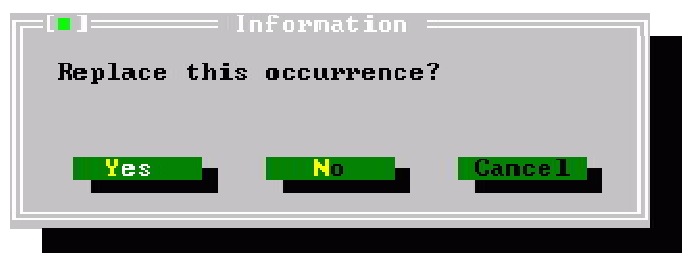

Rysunek 3. Widok okna z pytaniem o potwierdzenie dokonania zmiany

Komunikat "Replace this occurrence?" oznacza "Zamienić wyszukany wyraz?".

Kliknięcie na przycisku **Yes** (Tak) spowoduje zamianę tekstu na inny. Natomiast kliknięcia na przycisku **No** (Nie) spowoduje pominięcie zaznaczonego teksu i przejście do następnego wystąpienia szukanego tekstu.

## Przełączanie się pomiędzy oknami

W czasie pracy z programem zachodzi konieczność wczytania kilku plików z kodami źródłowymi do osobnych okien. Taką sytuację ilustruje rysunek 1.

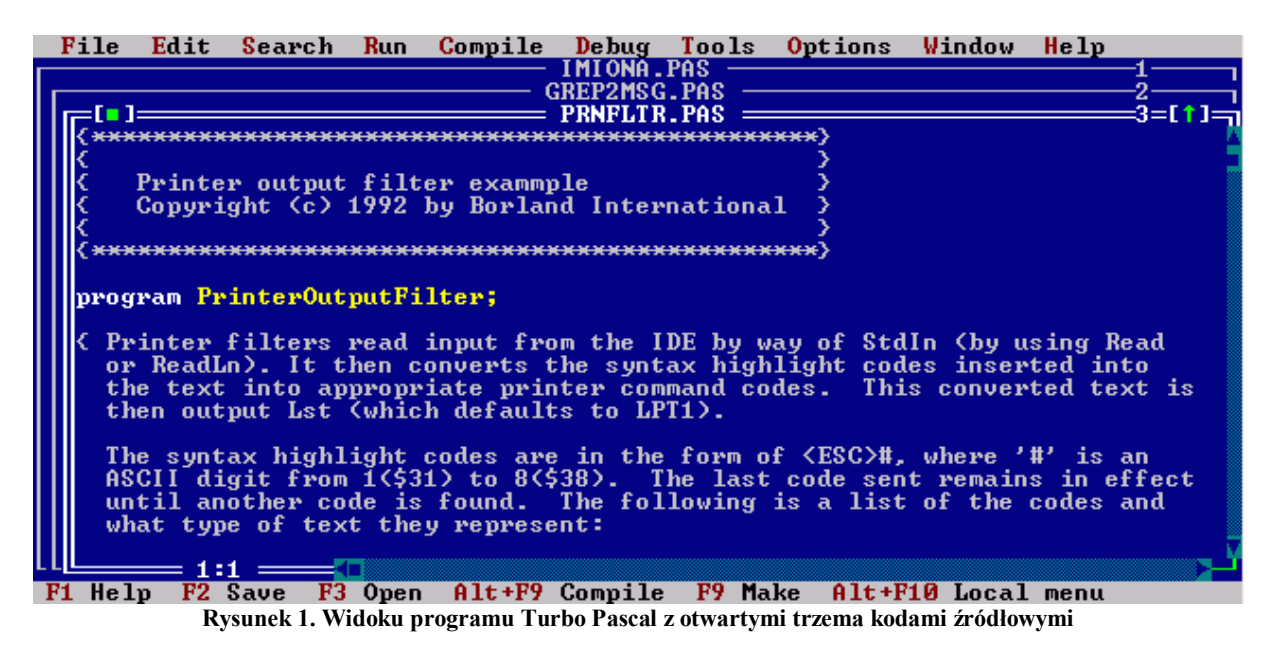

W celu poruszanie się pomiędzy oknami należy wykorzystać kombinację klawiszy **ALT+Cyfra** (cyfra musi być z zakresu od 1 do 9). Na przykład **ALT+2** spowoduje przejście do okna numer 2. Numer okna widoczny jest w prawym górnym rogu.

Jeżeli okien jest więcej niż 9, to musisz nacisnąć kombinację klawiszy **ALT+0**. Spowoduje to wyświetlanie okna **Window List** (Lista okien) – rysunek 2.

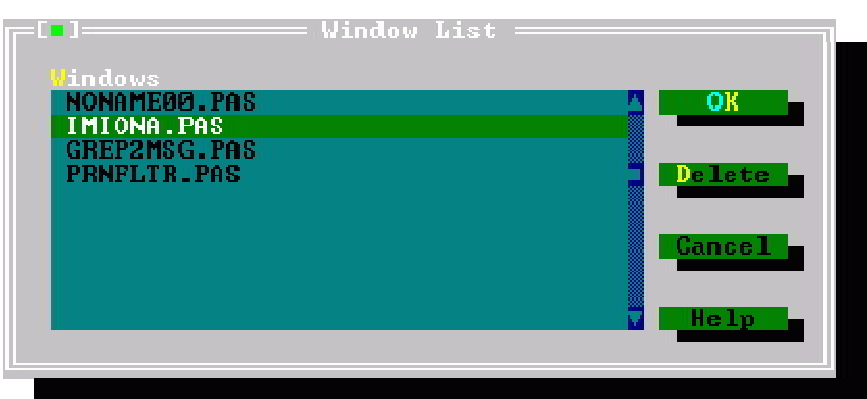

Rysunek 2. Widok okna Window List z listą wczytanych kodów źródłowych

Uwaga: Po liście można poruszać się za pomocą klawiszy strzałkowych.

W oknie tym masz możliwość wybrania jednego elementu z listy. Po wybraniu elementu, kliknij na przycisku **OK** lub naciśnij klawisz ENTER.

Poniżej zamieszczone są skróty ułatwiające pracę z oknami:

• **F6** - Umożliwia przełączanie się pomiędzy oknami w przód;

- SHIFT+F6 Umożliwia przełączanie się pomiędzy oknami w tył;
- F5 Umożliwia zmniejszanie i zwiększanie aktywnego okna;
- ALT+F3 Umożliwia zamknięcie aktywnego okna.

### Edycja tekstu

W czasie pracy nad programem, środowisko programistyczne Turbo Pascal oferuje kilka skrótów klawiaturowych ułatwiających edycję.

Skróty umożliwiające zaznaczanie tekstu:

- SHIFT+KlawiszeStrzałkowe umożliwiają zaznaczanie litera po literze;
- CTRL+SHIFT+KlawiszeStrzałkowe Umożliwiają zaznaczanie co wyraz;

Skróty umożliwiające kopiowania tekstu:

- CTRL+INSERT Kopiuje zaznaczony fragment tekstu;
- SHIFT+INSERT Wkleja wcześniej skopiowany fragmentu tekstu w miejscu kursora tekstowego;
- SHIFT+DEL Usuwa zaznaczony fragmentu tekstu;

Do cofnięcia ostatniej operacji służy skrót klawiszowy ALT+BACKSPACE.

### Uruchomienie programu

Po wczytaniu lub napisaniu programu możesz go uruchomić wykonując następujące kroki:

Naciśnij kombinację klawiszy CTRL+F9 lub wybierz menu RUN (Uruchom), a następnie wybierz polecenie RUN - patrz rysunek 1;

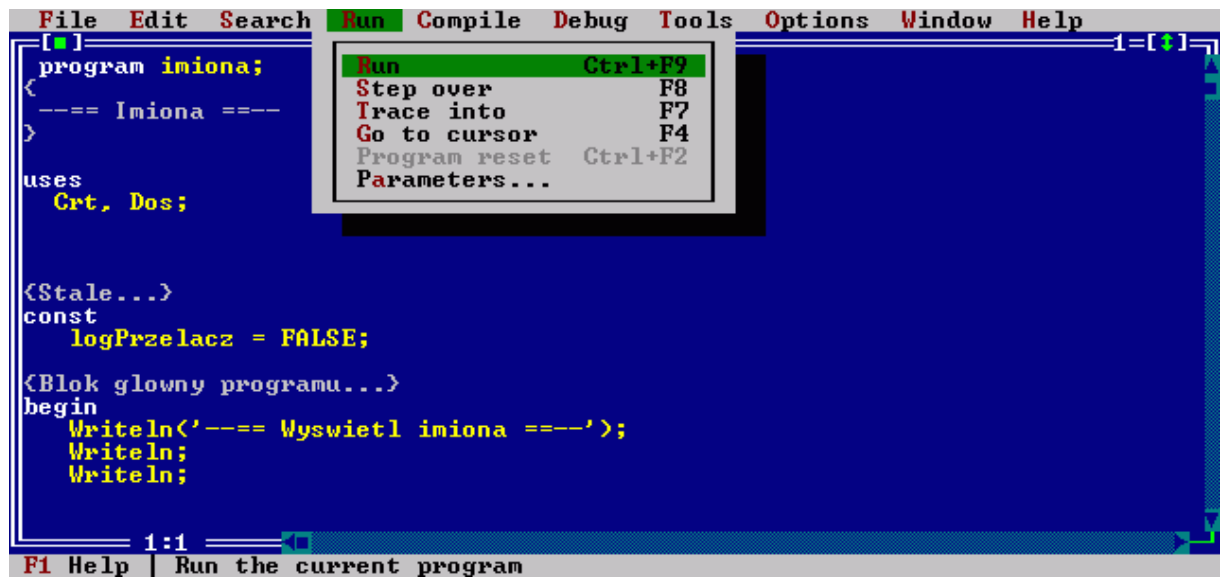

Rysunek 1. Widok wybranego polecenia RUN

Po wykonaniu programu i przejściu z powrotem do środowiska programistycznego Turbo Pascal, możesz zobaczyć ostatni ekran wykonanego programu przez naciśnięcie kombinacji klawiszy **ALT+F5**.